## **Binding:**

1. To Bind a risk, click Request To Bind under the Next Step section of the workspace.

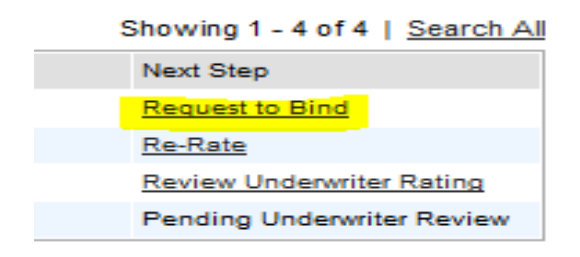

2. The Request to Bind screen will display advising that NRS will be notified of your request. There is also a message box where you can include a message to the Account Executive. Once you are ready to bind, click Request to Bind button.

| Workspace Pre Bind     | Post Bind Endorsement Requests         | Renewals | Pending Cancel | All Submissions |  |
|------------------------|----------------------------------------|----------|----------------|-----------------|--|
|                        |                                        |          |                |                 |  |
|                        |                                        |          |                |                 |  |
|                        |                                        |          |                |                 |  |
| NRS Insurance is being | ng notified of your Request to Bind fo | r:       |                |                 |  |
| Insured Name           | Bob Smith                              |          |                |                 |  |
| Request to Bind Date   | 8/26/2013                              |          |                |                 |  |
| The following Underv   | vriter has been assigned:              |          |                |                 |  |
| Underwriter Name       | Kathy Sofarelli                        |          |                |                 |  |
| Underwriter Phone      | (866) 417- 4855 x221                   |          |                |                 |  |
| Underwriter Email      | ksofarelli@nrsinsurance.com            |          |                |                 |  |
|                        |                                        |          |                |                 |  |
| Message to Underwrit   | er                                     |          | ^              |                 |  |
|                        |                                        |          |                |                 |  |
|                        |                                        |          | ÷              |                 |  |
| Pequest to Bir         | 4                                      |          |                |                 |  |
| Request to Bir         | iu j                                   |          |                |                 |  |

3. The bind request will be reviewed by the Underwriter. Once approved, the policy will be issued and a copy of the policy will be emailed.